### Quick Start Guide

### Manager/Engine Appliances

Forcepoint Advanced Malware Detection On-Premises

# Before you begin...

Plan your deployment before setting up the appliance. See the back of this guide for a deployment overview and reference sheet.

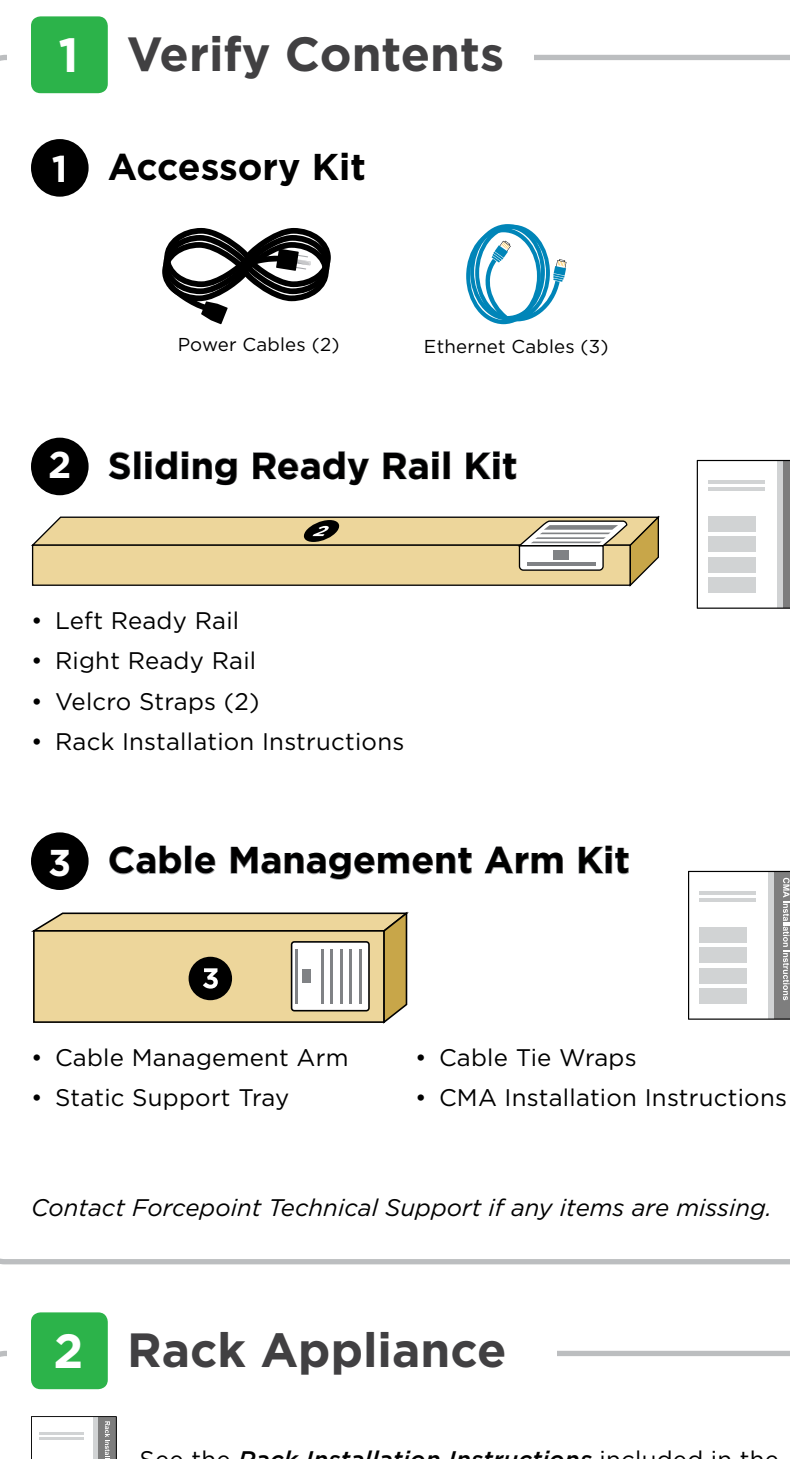

See the *Rack Installation Instructions* included in the Sliding Ready Rail kit.

## **3** Determine Appliance Node

The appliance supports the following node types:

- Manager Node
- Engine Node

### 4 Connect Network Cables

Connect the appliance interfaces required by the node type for this appliance. *Cat 5E cables (or better) are required. Do not use crossover network cables.* 

#### AMD Manager

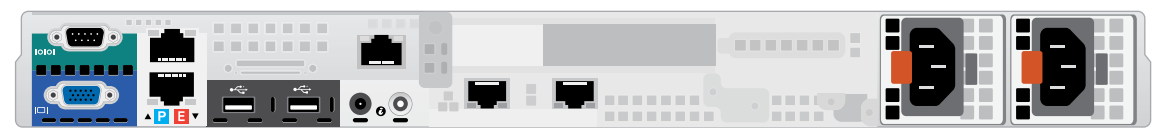

#### **AMD Engine**

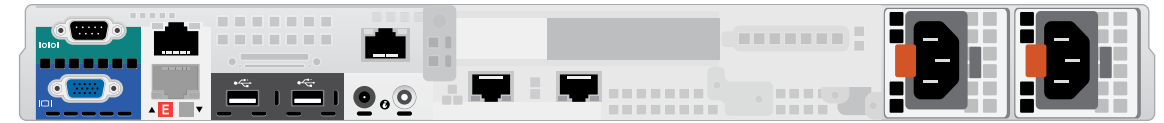

| Interface | Function                                                                                                    |
|-----------|----------------------------------------------------------------------------------------------------|
| Ρ         | Enables the node to receive network events from Forcepoint Email Security/Forcepoint Web Security products.                                                                    |
|           | Provides access to Manager Web Console.                                                                                                    |
|           | Provides access to Advanced Malware Detection API.                                                                                                    |
| E         | Provides communication between the Manager Node and Engine Node(s).<br>Connects directly to "E" port on Manager or through private VLAN'd switch if using multiple<br>Engines. |

### **5** Connect Input Device

1. Connect to the appliance via serial port or KVM in order to access the command line interface for initial configuration. *Serial port settings are: 9600 baud, 8 bits, no parity.* 

Serial Connection
2. Secure power cables using velcro straps and plug power

cables into an appropriate power source.

### 6 Power On Appliance

Power on the appliance and check the following indicators:

#### Front

- Power button is illuminated.
- Hard drive LEDs are green.

#### Rear

- Power supply LEDs are green.
- LEDs for connected interfaces (NICs) are green.
- System status indicator (LED left of power supplies) is solid blue.

Contact Forcepoint Technical Support if any indicators are not illuminated correctly.

# 7 Configuration Overview

Please refer to the **AMD On-Premises Installation Guide** for additional details.

### **Manager Node**

- On first boot self-guided installation wizard will run.
- After initialization and registration, the Manager Node will begin downloading necessary updates, Engine software and Engine configurations. This may take a few hours depending on your Internet bandwidth. No further interaction will be necessary and the system will be ready for processing on completion of downloads.

### **Engine Node**

Please refer to the *AMD On-Premises Engine Installation Guide* for details.

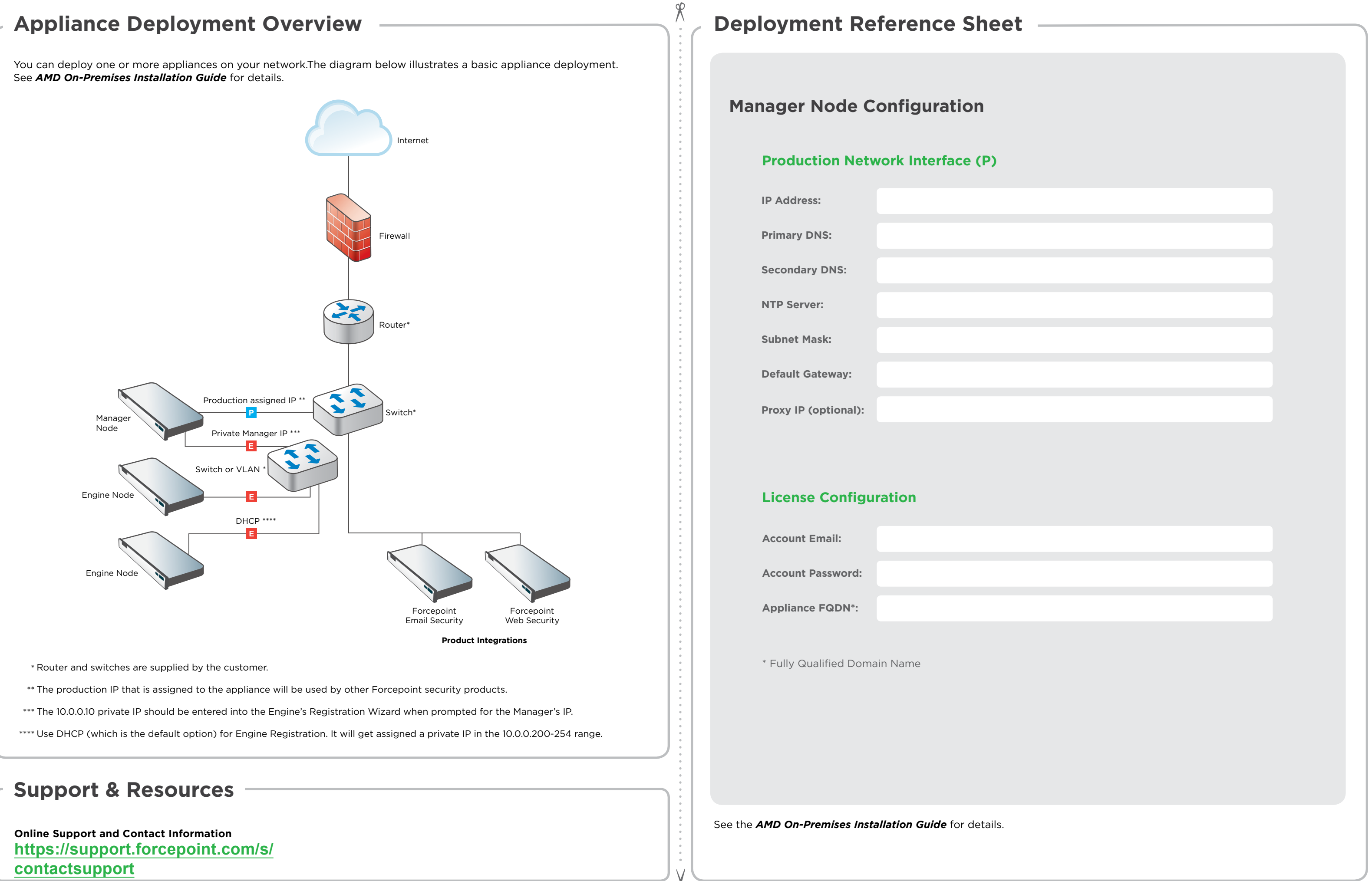